# Clark Atlanta University GETTING

## GETTING STARTED... SMART Board Screen Sharing Guide

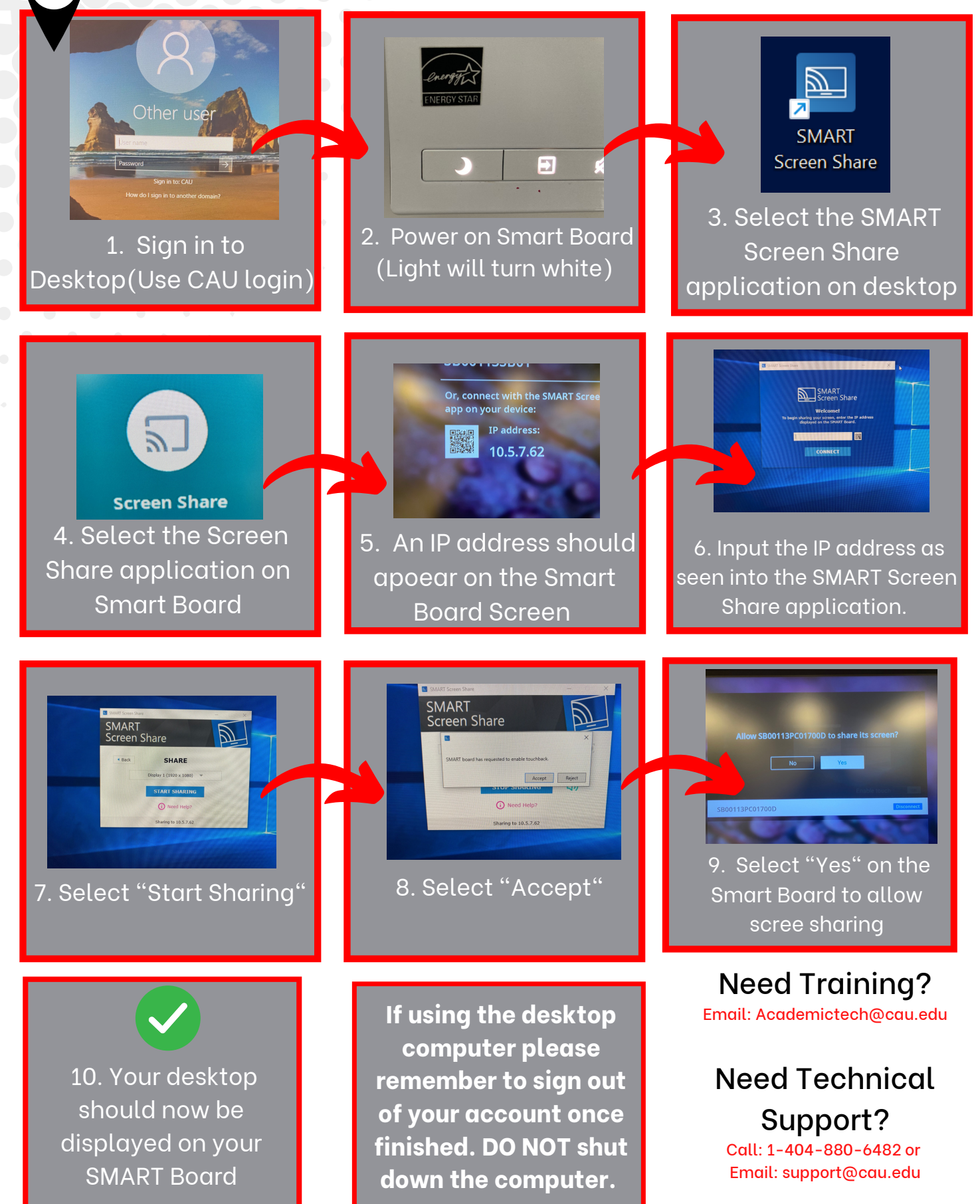

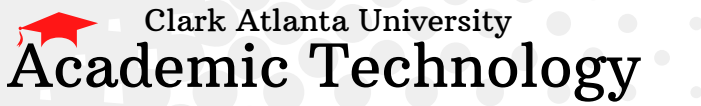

# GETTING STARTED... SMART Board HDMI Connection

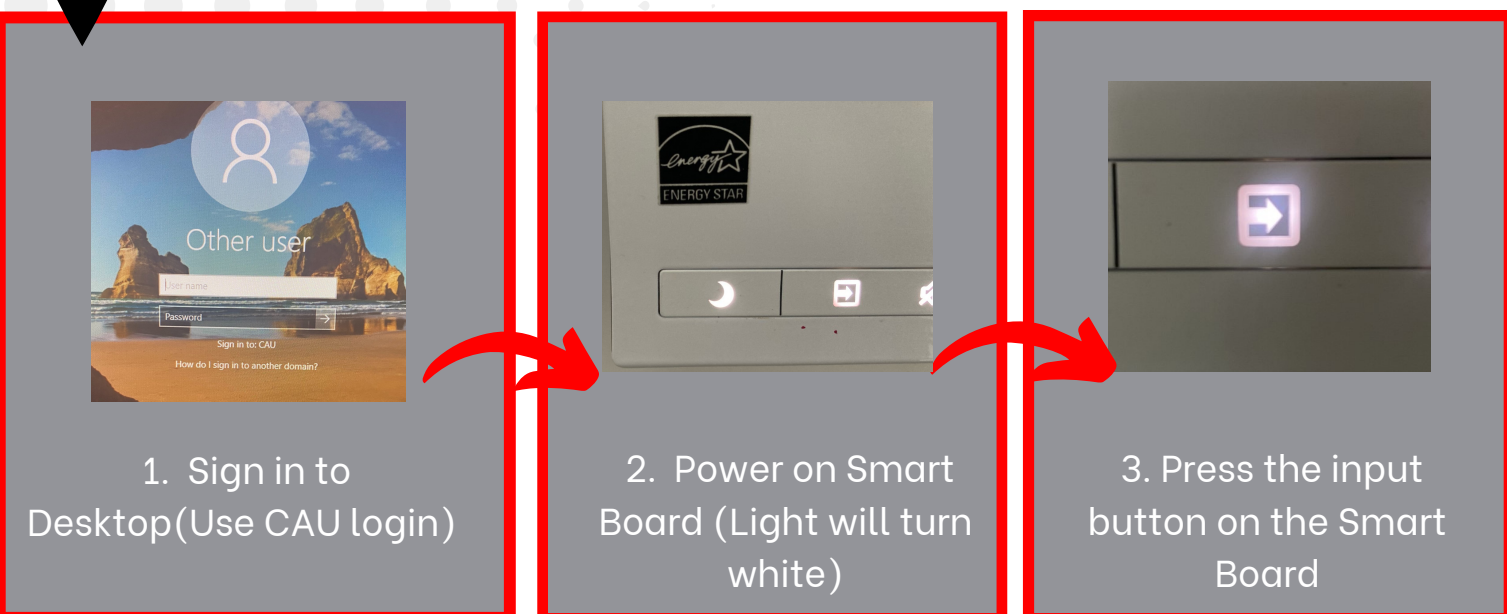

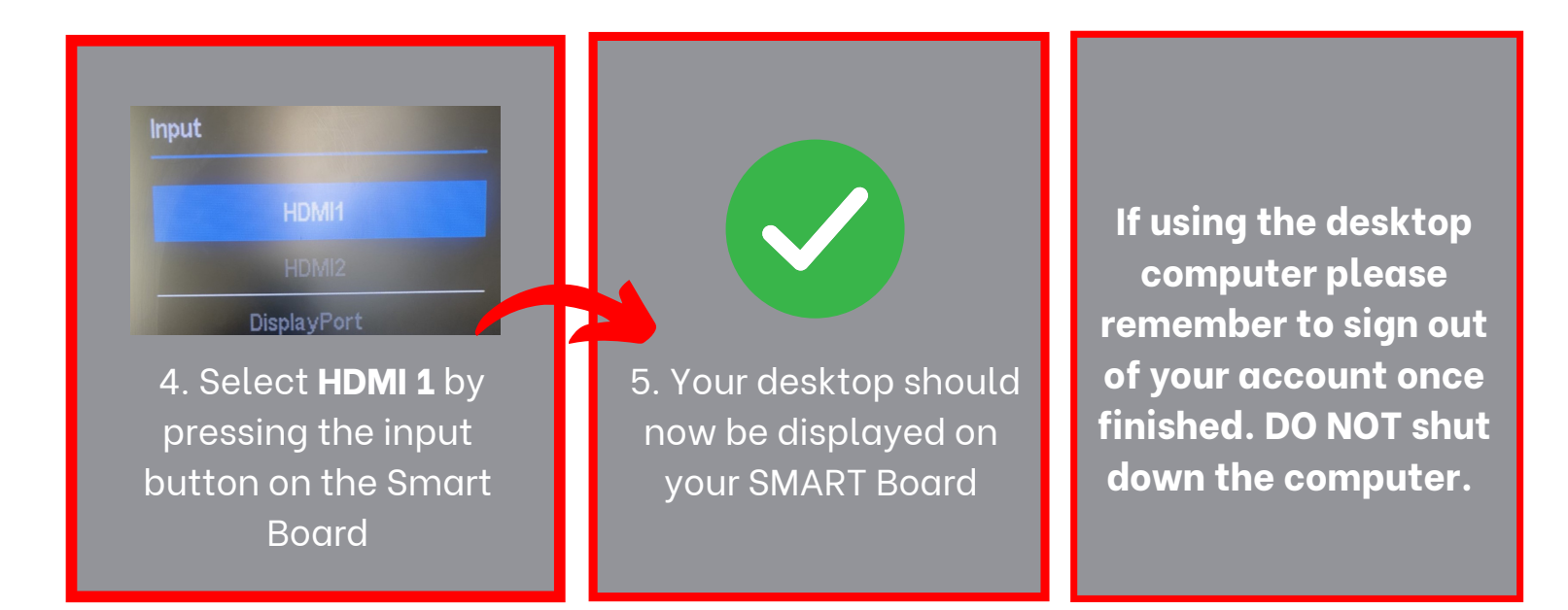

#### **Need Training?**

Email: Academictech@cau.edu

### Need Technical Support?

Call: 1-404-880-6482 or Email: support@cau.edu